### 簡単・便利! ペーパーレスで環境にもやさしい!

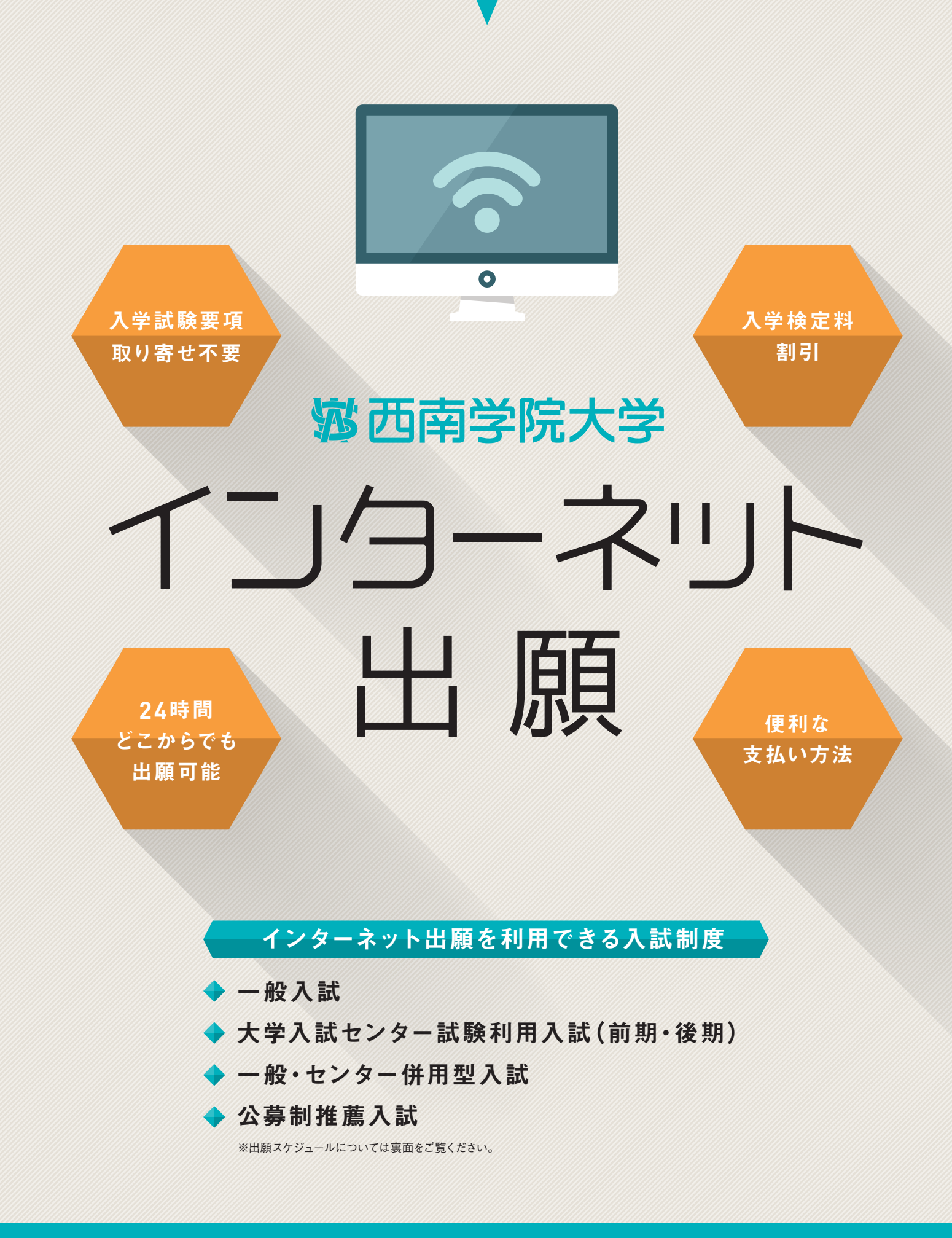

# インターネット出願の流れ

※画像イメージは、今後変更する場合があります。

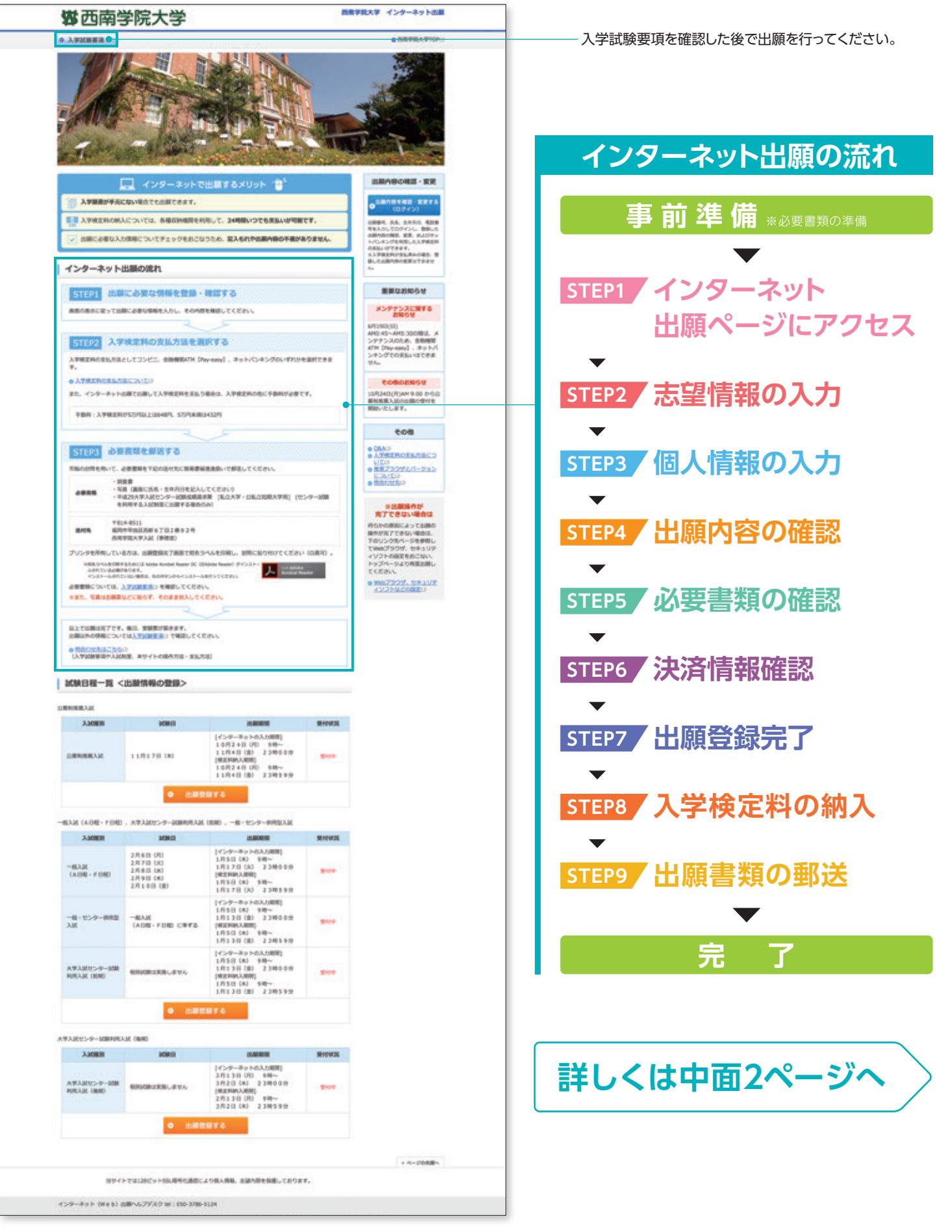

#### 事前準備 調 推薦書 杳 インターネットに接続されたパソコン、スマートフォン、タブレット等をご (公募制推薦のみ) 書 用意ください。必要書類(注)は、発行に時間がかかる場合がありますので、 志望理由書 (公募制推薦のみ) 出願前に準備をしておいてください。 センター試験 4cm 成績請求票 (注)調査書、写真、センター試験成績請求票、推薦書等(入試制度により異なります)※ STEP9 参照 ···etc. `3cm

# STEP1 インターネット出願ページにアクセス

西南学院大学ホームページから入試情報サイトにアクセスしてください。

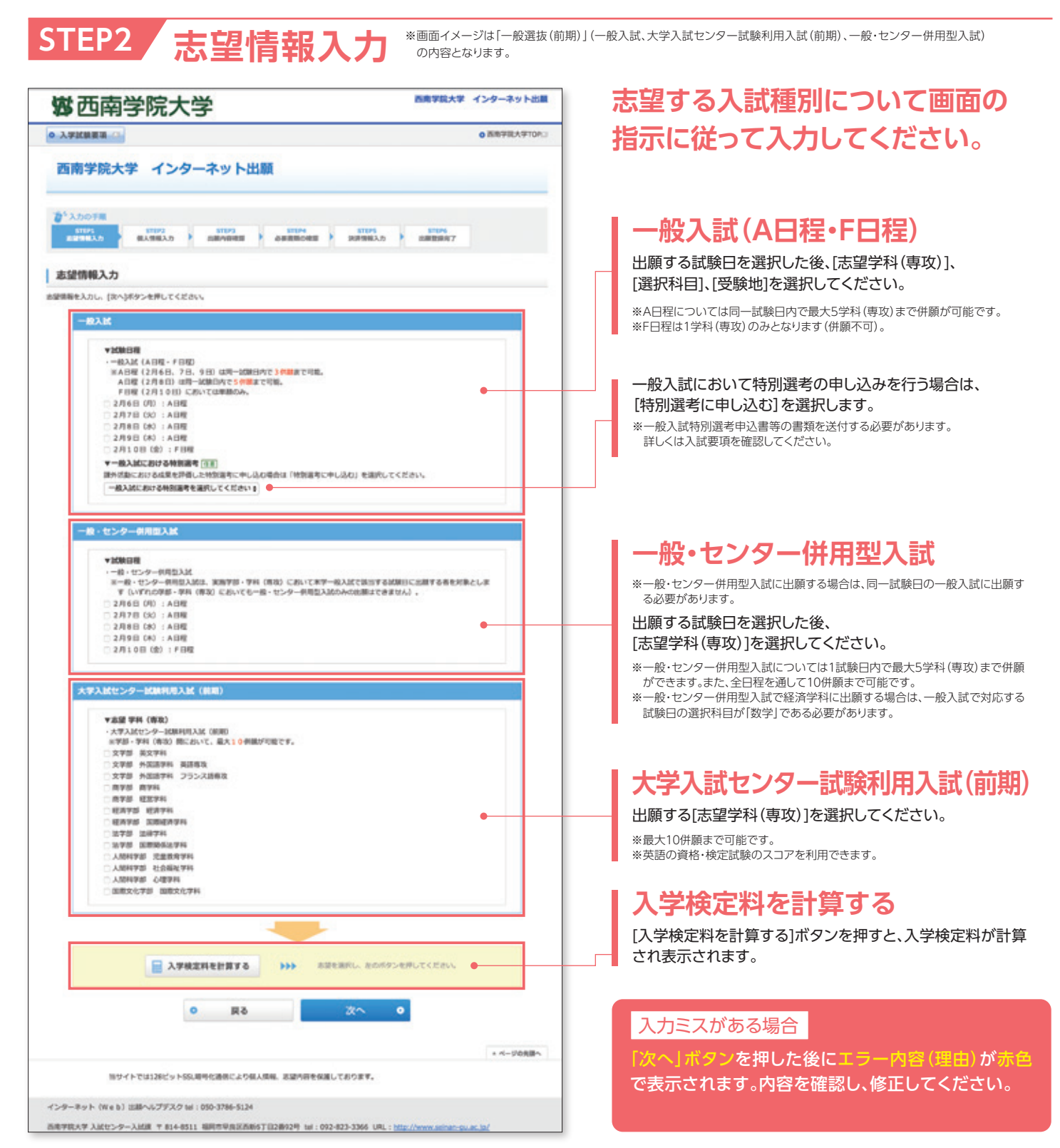

STEP3 個人情報入力

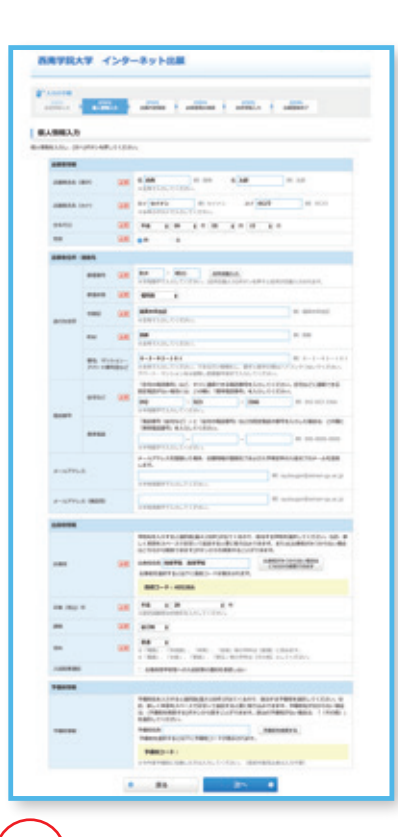

### <sup>注意</sup> 氏名や住所など、入力は慎重に行って ください。誤りがあった場合は受験票が届 かない可能性があります。

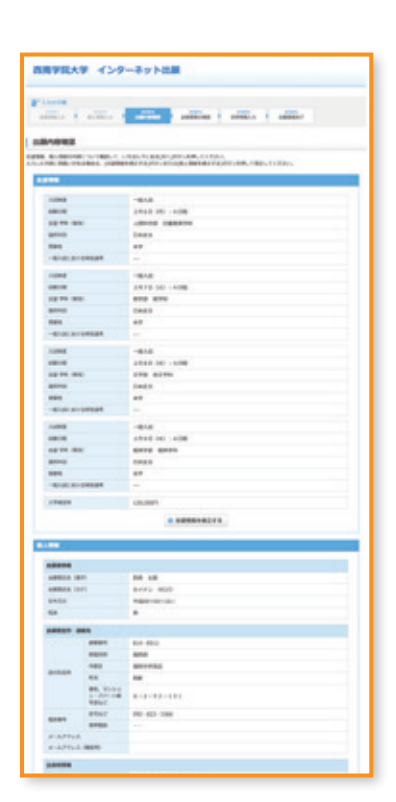

STEP4

#### STEP2 あ 空情報 の 内容確認

入力した内容に誤り・訂正がある場 合は[志望情報を修正する]ボタン を押して修正してください。

### 入力した[志望情報]と[個 人情報]について確認して ください。

出願内容確認

| DREAM DRA                   |                              | 04 AF                                                                                                    |  |
|-----------------------------|------------------------------|----------------------------------------------------------------------------------------------------|--|
| ABREAK 11                   | 10                           | 8475 800                                                                                                    |  |
| 8853                        |                              | Patterstroto                                                                                                    |  |
| -                           |                              |                                                                                                    |  |
| -                           |                              |                                                                                                    |  |
|                             |                              | 804-801                                                                                                    |  |
|                             | 4000                         |                                                                                                    |  |
|                             | 100                          | 407+01                                                                                                    |  |
|                             |                              |                                                                                                    |  |
|                             | 88, Y201<br>5-701-18<br>9864 | 8-2-32-181                                                                                                    |  |
|                             | #101                         | 00.40.004                                                                                                    |  |
|                             |                              |                                                                                                    |  |
| P-0775-8<br>P-0775-8 (8880) |                              |                                                                                                    |  |
|                             |                              |                                                                                                    |  |
|                             |                              |                                                                                                    |  |
| -                           |                              | 100710 ABTE 8070<br>1000                                                                                                    |  |
| -                           |                              | Fight-                                                                                                    |  |
| -                           |                              | 878                                                                                                    |  |
| ***                         |                              | **                                                                                                    |  |
| 100000                      |                              | seeseway and a see and a second second |  |
| -                           |                              |                                                                                                    |  |
|                             |                              | P48152-P1                                                                                                    |  |
|                             |                              |                                                                                                    |  |
|                             |                              | the second second second second second second second second second second second second second second second s                                                                                                    |  |

### STEP3 の内容確認

入力した内容に誤り・訂正がある場 合は[個人情報を修正する]ボタンを 押して修正してください。

## STEP5 必要書類の確認

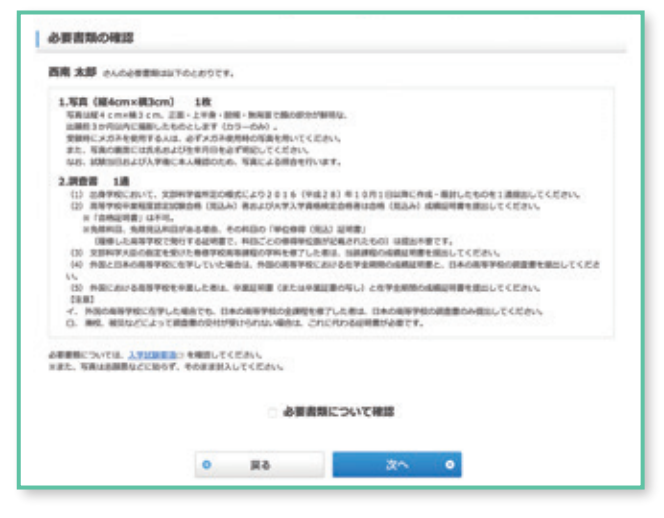

#### 必要書類について確認を行います。

※出願する入試種別等によって必要書類が異なります。

### 出願登録完了後(STEP7)、封筒に必要書 類一式を封入し、出願締切に間に合うよう に郵送してください。

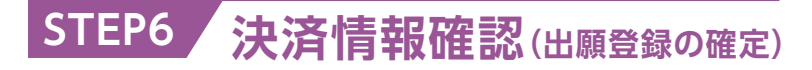

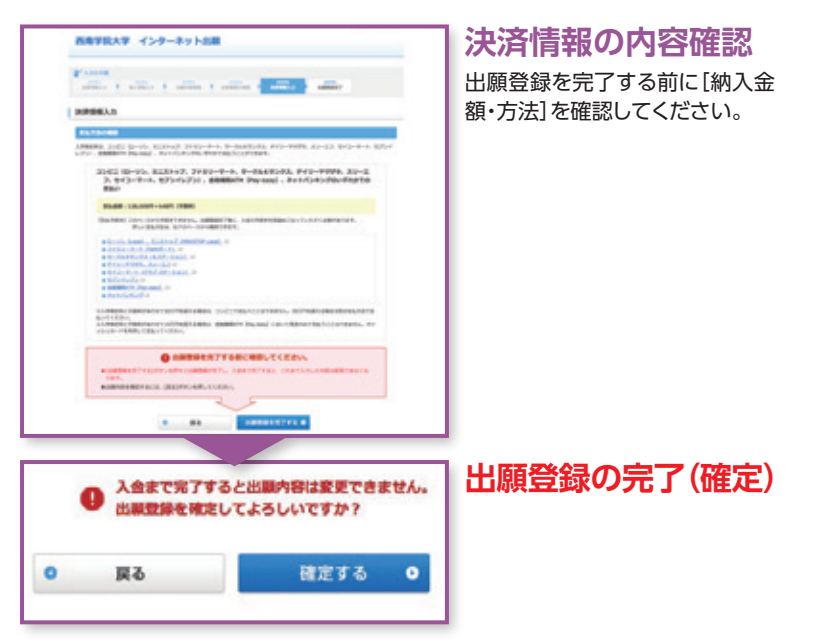

# 必ず入金期限までに入学検定料を納付してください。入金が確認できない場合は受験することができません。

# STEP7 出願登錄完了

| 出版登録時7                                                                                                    | 必要事項を「メモ」または「印刷」してください                                                                                                    |
|----------------------------------------------------------------------------------------------------|----------------------------------------------------------------------------------------------------|
| スマロムがも当れて、参加時代を知らっていたが、<br>の時間を登録したしたです。、日本学校の「ことものとして思いません。<br>また、201-9にに取れたいを参照、トップートの公園が明天明日・世界学校、10分くの1985年の人の知道下自られたであます。<br>年、山田市・名、10分1-91、日本での「、10月10日」の「日本」の日本である。<br>日本での「日本」の「日本」の日本」の日本である。                                                                                                    | 出願番号メモ欄                                                                                                    |
| 80004 473885<br>0-054409844.                                                                                                    |                                                                                                    |
|                                                                                                    | 出願番号は「出願内容を確認・変更する」際に必要となりますので、                                                                                             |
| Сонденить                                                                                                    | 必ずメモするか印刷を行って、番号を控えておいてください。                                                                                                |
| XPEER******         IR.0001 + 4481           Asse         #d/94140/00 101 201 2019           XPEER*****         #d/94140/00 101 2019           XPEER******         #d/94140/00 101 2019           XPEER******         #d/94140/00 101 2019           XPEER***********************************                                                                                                    | 入学検定料を納入する際に必要な番号<br>コンビニ・金融機関ATMで納入する場合に必要な番号です。<br>該当者はメモするか印刷し、番号を控えてください。<br>*トップページの[出願内容を確認・変更する(ログイン)]から確認することもできます。 |
| 33452885988<br>43245288869862875895885864.0v, ARR88.1v6A7828485571284-<br>*0-95, 823497, 2729-0-2088A8                                                                                                    | (1)コンビニの場合                                                                                                    |
| Exc. C481989211028977     Ex680     H41381397     Gate     DRA     DRA                  |                                                                                                    |
|                                                                                                    | ・サークルKサンクス、デイリーヤマザキ、スリーエフ、セイコーマート                                                                                           |
| · ADRESTA                                                                                                    |                                                                                                    |
| APRENCIPERING Pay-sent CERSER     APRENCIPERING Pay-sent CERSERS AND Pay-sent CERSERS CERTE     Sent Pay-Sala-FEERICERS CERSES     Assessment Pay-sent Territory CERSE     Assessment Pay-sent Territory Pay-sent Territory Pay-sent Territo               |                                                                                                    |
| ARREN         541501/07           BRR         5030           Lakobicit                                                                                                    | (2) 金融機関ATM (ペイジー)の場合                                                                                                    |
| 8+hC40-07788388<br>+8+hC40-0708888<br>Metrologa CC6h,<br>Dataselet<br># #ArtCh20 0                                                                                                    | 収納機関番号 (5桁)<br>5 8 0 2 1                                                                                                    |
| a synthety forstande                                                                                                    | お客様番号(11桁) 確認番号(5桁)                                                                                                    |
| databasen<br>smcsonterretter.<br>1.788 (MesnetBlan) 18<br>smithermannen, Ander et al. 1990 (State State S |                                                                                                    |
| Net: Conserve Laboration and an and an an and an and an an an and an and an and an and an and an and an and an and an and an              | ネットバンキングで納入する人は、こちらから手続きしてください。<br>※トップページの[出願内容を確認・変更する(ログイン)]から後で手続きすることも可能です。                                            |
| Jack         ¥214-4531         ¥272-754855, 11-828, 2-7682, 04           Jack         WRAPERADARIA 578 2-85-26         Resideministration 578, 12-85-26           JUBRE         472685         WILLING         Willing 578, 22-85-26           JUBRE         472685         WILLING         Willing 578, 22-85-26                                                                                                    | 宛名ラベルの印刷                                                                                                    |
|                                                                                                    | プリンタが使用可能な場合は、ここで宛名ラベルを印刷し封筒に貼付してください。<br>詳細は6ページ Q&Aの"6"を参照                                                                |
| **2895:">                                                                                                    | ── ボタンを押すと、志望情報が表示されます                                                                                                    |
|                                                                                                    | ボタンを押すと、個人情報が表示されます                                                                                                    |
| KANK O                                                                                                    | ボタンを押すと、入学検定料の                                                                                                    |
| 2.374291C36C                                                                                                    | 金額が表示されます                                                                                                    |
|                                                                                                    |                                                                                                    |
| - commente                                                                                                    |                                                                                                    |

| STEP8 入学検定料の納入 |                       |                                                                                                    |                                                     |                                           |                                           |                                                   |                                  |
|----------------|-----------------------|----------------------------------------------------------------------------------------------------|-----------------------------------------------------|-------------------------------------------|-------------------------------------------|---------------------------------------------------|----------------------------------|
| 1              | コンビニ                  | LAWSON ())<br>ローソン・ミニストップにある「ロッピー」で                                                                                                |                                                     | <b>FamilyMart</b><br>ファミリーマートにある「ファミポート」で |                                           |                                                   |                                  |
|                |                       |                                                                                                    | CircleKSunkus<br>() 2000<br>サークルドサンクスに<br>[Kステーション] | ある                                        | <b>Seicema</b><br>セイコーマートにな<br>「クラブステーション | <b>れ</b><br>ある テ<br>ン」で ス                         | 20 2000<br>デイリーヤマザキ・<br>リーエフのレジで |
| 2              | 金融機関ATM<br>【Pay-easy】 | Pay-easyが貼っている以下の金融機関ATMで納入することができます。<br>ゆうちょ銀行、みずほ銀行、三菱東京UFJ銀行、三井住友銀行、りそな銀行、福岡銀行、親和銀行、<br>熊本銀行、広島銀行、近畿大阪銀行、東和銀行、横浜銀行、京葉銀行、千葉銀行 など |                                                     |                                           |                                           |                                                   |                                  |
| 3              | ネットバンキング              | 都市銀行、地方銀行、農協な<br>また、楽天銀行、ジャパンネット<br>することができます。                                                                                     | などのネットバンキングを<br>銀行、住信SBIネット銀行、し                     | 2 <b>利用</b> 日<br>いぶん銀                     | J能です。<br>行でも納入<br>価値<br>の                 | R<br>天<br>泉<br>行<br>SBIネット銀行<br>Sumishin Net Bask | <b>ビ</b> ぶん銀行                    |

## STEP9 出願書類の郵送

インターネット出願の場合も出願書類の郵送が必要です。出願締切までに速達簡易書留郵便で送付してください。なお、出願書 類の本学所定様式は本学ホームページ上のものを印刷するか、入学試験要項(冊子)に綴じ込みの用紙を使用してください。

| 入試種別               | 出願書類                                                                                |  |  |
|--------------------|-------------------------------------------------------------------------------------|--|--|
|                    | □ 調査書 1通 □ 写真 1枚                                                                    |  |  |
| 一般入試               | 大学入試センター試験成績請求票<br>*大学入試センター試験利用入試(前期)、一般・センター併用型入試への出願者のみ                          |  |  |
| 大学入試センター試験利用入試(前期) | 一般入試特別選考申込書、活動成績を証明する資料等<br>※一般入試において特別選考の申し込みを行う者のみ                                |  |  |
| 一般・センター併用型入試       | □ 英語の資格・検定試験のスコアを証明する書類<br>* 大学入試センター試験利用入試(前期)の出願者で英語の資格・検定試験のスコアを利用する者のみ          |  |  |
|                    | ※上記出願書類は、一般入試、大学入試センター試験利用入試(前期)、一般・センター併用型入試において併願する場合は<br>それぞれ1枚(通)で可             |  |  |
|                    | □ 調査書 1通 □ 写真 1枚                                                                    |  |  |
| 大学入試センター試験利用入試(後期) | □ 大学入試センター試験成績請求票                                                                   |  |  |
|                    | 只要素の具格・快走試験のスコアを批明9る書類<br>** 英語の資格・検定試験のスコアを利用する者のみ                                 |  |  |
|                    |                                                                                     |  |  |
|                    |                                                                                     |  |  |
| 公募制推薦入試            | □ 学校長の推薦書 □ 応望理田書                                                                   |  |  |
|                    | □ <b> </b>                                                                          |  |  |
|                    | 入試種別<br>一般入試<br>大学入試センター試験利用入試(前期)<br>一般・センター併用型入試<br>大学入試センター試験利用入試(後期)<br>公募制推薦入試 |  |  |

これで出願が完了です。 📾 🕻

インターネットでの登録完了後入学検定料を支払い、 必要書類を郵送することで出願が完了します。

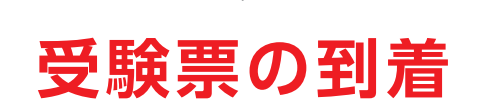

受験票の発送日については、入学試験要項をご確認ください。

# インターネット出願 Q&A

### Q1 スマートフォンから インターネット出願を 行うことはできますか?

インターネット環境があれば、スマートフォンや タブレット端末からも出願登録を行うことは可 能です。ただし、宛名ラベルや出願内容確認画面 の印刷が行えない場合がありますので、必要事 項(出願番号等)はスクリーンショットやメモをと るなど、忘れないように管理してください。

### **Q2** プリンタは必要ですか?

プリンタがなくても出願は可能です。ただし、プリ ンタがあると、宛名ラベルの印刷や出願内容等を 確認する際に便利になります。プリンタがない場 合、出願書類の送付時には封筒に出願番号、氏名、 連絡先住所を必ず明記するようにしてください。ま た、必要事項は必ずメモをとるようにしてください。

#### Q3 登録するメールアドレスは、 携帯電話やフリーメール (Yahoo!、Googleなど)の アドレスでも可能ですか?

- A どのメールアドレスでも登録可能です。メールア ドレスを登録された方には出願登録完了通知や 入金完了通知をお送りしますので、ドメイン (@seinan-gu.ac.jp)を受信設定して、必ずメー ルが受け取れるようにしてください。
- Q4 最初に登録した内容の誤りに 気付き、別の内容で2回目の 出願登録を行いましたが、 問題ないでしょうか?
  - 最初に登録した内容において、入学検定料を納入していなければ、出願完了とはなりませんので、複数回登録しても問題ありません。複数回登録してしまった場合は、出願番号や入学検定料の納入に必要な番号を間違えないように手続きを進めてください。

### Q5 出願登録後、出願内容の変更(内容の 修正、追加出願等)はできますか?

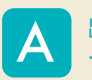

出願期間内で、入学検定料の納入前であれば変更は可能 です。インターネット出願トップページの「出願内容を変更 認・変更する(ログイン)」からログインし、「出願内容を変更 する」を選択してください。その際、[出願番号]および[入 学検定料の納入に必要な番号]が新たに発行されますの で、新たに発行された番号で検定料の納入および出願書 類の送付を行ってください。また、出願期間内であっても 検定料納入後は、出願内容の変更はできませんのでご注 意ください。検定料納入後に追加出願をしたい場合は、再 度はじめから出願登録し、該当分の検定料の納入と出願 書類の送付が必要となります。(※一般・センター併用型入 試を追加出願する場合は、入試課までご連絡ください。)

#### 出願内容の確認・変更

[インターネット出願]トップページ

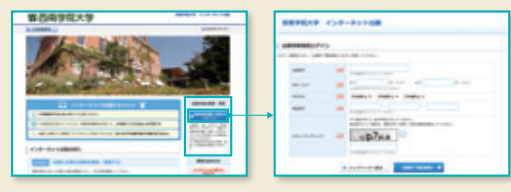

[出願番号、氏名、生年月日、電話番号]を入力してください

出願登録完了画面が表示され、出願内容(登録完了)・入 金状況を確認できます。また、 入学検定料の納入前であれ ば、出願内容を変更できます。

|       | AND AND A REAL AND AND AND ADDRESS AND ADDRESS OF                                                                                                    |
|-------|----------------------------------------------------------------------------------------------------|
| 1 100 | A DESCRIPTION OF THE PARTY OF THE PARTY OF T |
|       | 464403                                                                                                    |
|       | # Internet serves                                                                                                    |
|       | O approximation and a state to be a state                                                                                                    |
|       | and hims all charactering and handly appear                                                                                                    |

36

### 出願書類はどのように 提出すればよいですか?

市販の封筒(サイズは長3もしくは角2)に宛名ラ ベルを貼付、もしくは宛名ラベルの内容を転記し、 出願書類を封入した上で、速達簡易書留郵便で送 付してください。紙の志願票による出願用の願書 セットが手元にある方は、セットに同封してある封 筒(黄色)を使用し、宛名ラベルの貼付、もしくは必 要事項を記入する方法で郵送してください。

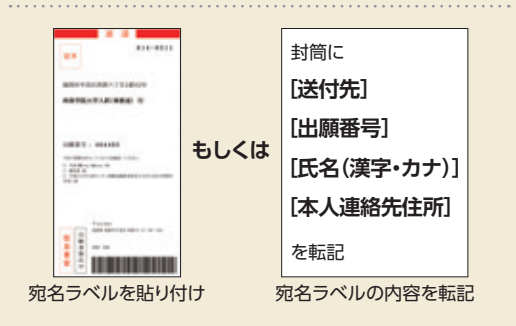

## インターネット出願スケジュール

Schedule

| 入試種別         | 出願登録期間(インターネット入力期間)          | 検定料納入期限           | 書類送付期限         |
|--------------|------------------------------|-------------------|----------------|
| 公募制推薦入試      | 2016 (平成28)年10月24日 (月) 9:00~ | 2016 (平成28)年      | 2016 (平成28)年   |
|              | 11月4日 (金) 23:00まで            | 11月4日 (金) 23:59まで | 11月4日 (金) 必着   |
| 一般入試         | 2017 (平成29)年1月5日 (木) 9:00~   | 2017 (平成29)年      | 2017 (平成29) 年  |
|              | 1月17日 (火) 23:00まで            | 1月17日 (火) 23:59まで | 1月17日 (火) 消印有効 |
| 大学入試センター試験   | 2017 (平成29)年1月5日 (木) 9:00~   | 2017 (平成29)年      | 2017 (平成29) 年  |
| 利用入試(前期)     | 1月13日 (金) 23:00まで            | 1月13日 (金) 23:59まで | 1月13日 (金) 消印有効 |
| 一般・センター併用型入試 | 2017 (平成29)年1月5日 (木) 9:00~   | 2017 (平成29)年      | 2017 (平成29) 年  |
|              | 1月13日 (金) 23:00まで            | 1月13日 (金) 23:59まで | 1月13日 (金) 消印有効 |
| 大学入試センター試験   | 2017 (平成29)年2月13日 (月) 9:00~  | 2017 (平成29)年      | 2017 (平成29) 年  |
| 利用入試(後期)     | 3月2日 (木) 23:00まで             | 3月2日 (木) 23:59まで  | 3月2日 (木) 消印有効  |

お問い合わせは -

**沙**西南学院大学 入試センター入試課 〒814-8511 福岡市早良区西新6丁目2-92 TEL 092-823-3366 FAX 092-823-3388 画等院大学

検索

インターネット出願サイトの操作方法・支払方法に関する問い合わせ先 -

インターネット(Web)出願ヘルプデスク TEL 050-3786-5124 <sup>受付時間/10:00~18:00</sup> 問い合わせ受付期間/出願期間に準じる

LINEの ID検索 「@sw-adm」で検索!

西南学院大学入試センターが運営する公式アカウントです。 入試に関する様々な情報をお届けします。是非ご登録ください。